# 8. ANALIZA KORELACJI I REGRESJI

#### 8.1. Analiza korelacji

Analizę korelacji można przeprowadzić w programie z poziomu okna Korelacje i korelacje cząstkowe (dostępne z menu Statystyka/Statystyki podstawowe po wskazaniu opcji Macierz korelacji).

|           | Stat         | ystyki podstawowe i tabele: 7.1 w statistica07. | stw ?_X                  |
|-----------|--------------|-------------------------------------------------|--------------------------|
|           | Podsta       | wowe                                            |                          |
|           | Line :       | tetystyki opisowe                               |                          |
| $\langle$ | 1            | Macierze korelacji                              | Anuluj                   |
|           | <b>X</b>     | Test t dla prób niezależnych (wzgl. grup)       | >> Opcje ▼               |
|           | <b>2</b>     | Fest t dla prób niezależnych (wzgl. zmn.)       |                          |
|           |              | 🧏 Korelacje i korelacje cząstkowe: 7.1 w stati  | istica07.stw             |
|           |              | Jedna lista zmien. Dwie listy zmiennych         | Podsumowanie             |
|           | L.           | Pierw.lista: brak                               | Anuluj                   |
|           |              | Druga lista: brak                               | > Opcje ▼                |
|           |              | Podstawowe Więcej Opcje Kolory                  |                          |
|           |              | Korelacie Wykresy                               |                          |
|           | 2/11<br>?/11 |                                                 | 1                        |
|           |              | Macierz wykresow rozrz. dla wybr. zmien.        |                          |
| _         |              |                                                 |                          |
|           |              |                                                 | Momenty ważone           |
|           |              |                                                 | DF=                      |
|           |              |                                                 | E WH C NH                |
|           |              |                                                 | Usuwanie <u>B</u> D      |
|           |              |                                                 | Przypadkami     O Parami |
|           |              |                                                 |                          |

Sposób przeprowadzania analizy zostanie omówiony w oparciu o przykłady 1. i 2. z części teoretycznej.

### Przykład 1.i 2.

Arkusz *dane1* zawiera wyniki pomiarów dwóch wymiarów pewnego detalu otrzymane z 20-elementowej próby.

| 🔚 statistica07.stw - dane1 💶 🗖 🗙 |       |      |      |   |  |  |
|----------------------------------|-------|------|------|---|--|--|
| >                                |       |      |      |   |  |  |
|                                  |       | 1    | 2    |   |  |  |
|                                  |       | x    | У    |   |  |  |
|                                  | 1     | 3,3  | 15,1 |   |  |  |
|                                  | 2     | 2,4  | 38   |   |  |  |
|                                  | 3     | 3,2  | 26   |   |  |  |
|                                  | 4     | 10,5 | 31,6 |   |  |  |
|                                  | 5     | 5,1  | 45,6 | F |  |  |
| J                                | -     | ·    | Þ    |   |  |  |
|                                  | dane1 |      |      |   |  |  |

W oknie **Korelacje i korelacje cząstkowe** przede wszystkim należy wskazać zmienne dla których przeprowadzona zostanie analiza. Zmienne te mogą być wskazane na dwa sposoby: poprzez jedną lub dwie listy. Wybór pojedynczej listy zmiennych pozwala na obliczenie korelacji pomiędzy wszystkimi zmiennymi tej listy – w wyniku otrzymywana jest macierz korelacji. Wybór zmiennych na dwóch listach prowadzi do wyznaczenia współczynników korelacji pomiędzy zmiennymi listy pierwszej a zmiennymi listy drugiej, opcja ta pozwala więc na wyznaczenie macierzy korelacji w przypadku gdy w obydwu listach zostaną wybrane te same zmienne.

W przykładzie 1. w części teoretycznej obliczona została macierz korelacji dla zmiennych *x* i *y*. Macierz tą można otrzymać w programie wskazując zmienne np. poprzez jedną listę zmiennych.

| Korelacj    | ista zmien. Dwie listy zmiennych                                     | Podsumowanie<br>Anuluj                                                                                                    |
|-------------|----------------------------------------------------------------------|----------------------------------------------------------------------------------------------------|
| Druga lista | Wybierz zmienne                                                      | ?×                                                                                                    |
|             | 1 - x<br>2 - y                                                       | OK<br>Anuluj<br>[Zestawy]<br>Włącz opoję<br>"Pokazuj tylko<br>zmienne o<br>odpowiedniej<br>skali" aby na<br>listach, w<br>zależności od |
|             | Wszystkie         Rozwiń         Przybliż           Wybierz zmienne: | potrzeby,<br>pojawiały się<br>tylko zmienne                                                                                             |
|             | 1-2                                                                  | jakościowe albo<br>ilościowe.<br>Naciśnii E1 aby                                                                                        |
|             | 🦳 Pokazuj tylko zmienne o odpowiedniej skali                         | uzyskać więcej<br>informacji.                                                                                                    |

Wyniki analizy dla zmiennych wskazanych w liście są wyświetlane po naciśnięciu przycisku **Podsumowanie** lub **Korelacje** na zakładce **Podstawowe** lub **Więcej**. Zawartość wynikowego arkusza zależy od ustawień zakładki **Opcje**, domyślnie wyświetlane są: średnia i analizowanych zmiennych oraz macierz korelacji.

| E | statistica07.stw* - Korelacje (dane1 w statistica07.stw) |                                                                                                    |          |          |          |      |  |  |  |
|---|----------------------------------------------------------|----------------------------------------------------------------------------------------------------|----------|----------|----------|------|--|--|--|
| > |                                                          | Korelacje (dane1 w statistica07.stw)<br>Oznaczone wsp. korelacji są istotne z p < ,05000<br>N=20 (Braki danych usuwano przypadkami) |          |          |          |      |  |  |  |
| 1 | Zmienna                                                  | mienna Średnia Odch.std x y                                                                                                    |          |          |          |      |  |  |  |
|   | х                                                        | 5,28000                                                                                                    | 2,99730  | 1,000000 | 0,528626 |      |  |  |  |
| 1 | у                                                        | 34,41500                                                                                                    | 15,37562 | 0,528626 | 1,000000 |      |  |  |  |
| J | 1                                                        |                                                                                                    |          |          |          | ▶ // |  |  |  |
|   | Korelacje (dane 1 w statistica 07.stw)                   |                                                                                                    |          |          |          |      |  |  |  |

Otrzymana wartość współczynnika korelacji  $\rho = 0,528626$  dla zmiennych *x* i *y* wskazuje, że zmienne te nie są zbyt mocno skorelowane. Wniosek ten można potwierdzić rysując wykres rozrzutu. Wykresy dla potrzeb przeprowadzanej analizy można wygenerować przy pomocy przycisków zaznaczonych na poniższych rysunkach.

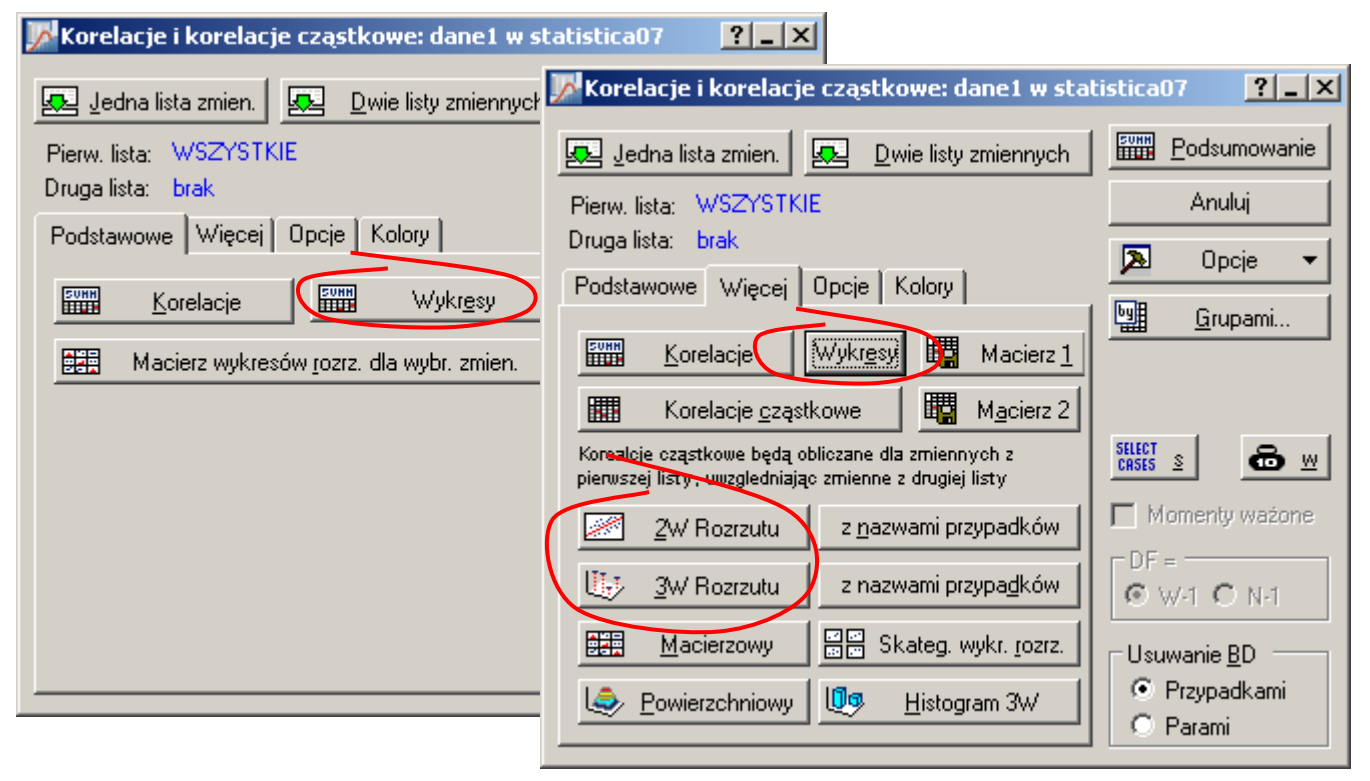

Przyciski **Wykresy** generują wykresy rozrzutu dla wszystkich par zmiennych wskazanych wcześniej w pojedynczej liście lub dwóch listach zmiennych. Przycisk **2WRozrzutu** generuje tylko jeden wykres dla wybranych dwóch zmiennych. Na wykresach rozrzutu oprócz punktów odpowiadających zmiennym nanoszona jest dodatkowo linia przedstawiająca najlepiej dopasowaną do danych zależność liniową wraz z tzw. krzywymi ufności. Dodatkowo, na wykresach wykreślonych przy pomocy przycisków **Wykresy** 

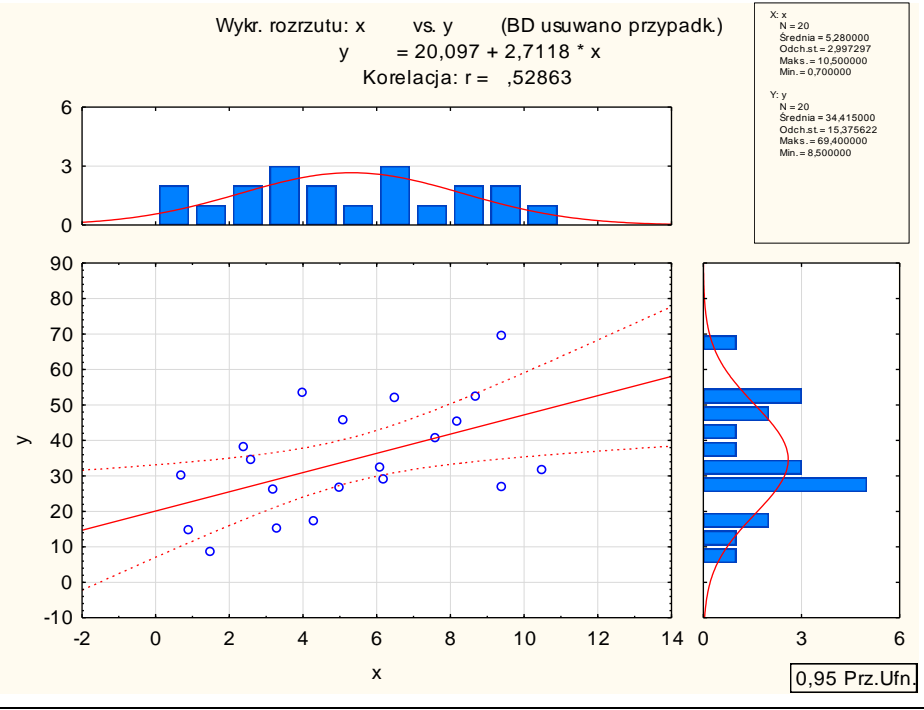

kreślone są histogramy przedstawiające rozkład analizowanych zmiennych.

Wygenerowany przez program arkusz analizy, w zależności od ustawień na zakładce **Opcje**, może zawierać dodatkowe informacje.

| 🔀 Korelacje i korelacje cząstkowe: dane1 w stat | istica07.stw <mark>? _</mark> × |
|-------------------------------------------------|---------------------------------|
| Jedna lista zmien. Dwie listy zmiennych         | Podsumowanie                    |
| Pierw.lista: WSZYSTKIE                          | Anuluj                          |
| Druga lista: brak                               | 🔉 Opcje 🔻                       |
| Podstawowe Więcej Opcje Kolory                  | Grupami                         |
| Zawartość macierzy korelacji                    |                                 |
| O Wyświetl r, p i <u>N</u>                      |                                 |
| Wyświetl dokładną tabelę wyników                | <u>CRSES</u> <u>™</u>           |
| Pokaż <u>d</u> ługie nazwy zmiennych            | 🔲 Momenty ważone                |
| Obliczenia zwiększonej precyzji                 | DF=                             |
| poziom p dla podświetlan <u>i</u> a: .05 🚔      |                                 |
| 🗹 Średnie i odch. std. w macierzy dla 1 listy   | Usuwanie <u>B</u> D             |
|                                                 | Przypadkami     O Parami        |
|                                                 |                                 |

Po wskazaniu opcji Wyświetl dokładną tabelę wyników wyświetlane są dla wszystkich par zmiennych:

- r(X, Y) współczynnik korelacji liniowej Paersona,
- r2 kwadrat współczynnika korelacji,
- t wartość statystyki testowej wykorzystywanej w teście istotności współczynnika korelacji,
- p wartość granicznego poziomu istotności *p–value* otrzymana z testu hipotezy o braku istotności korelacji,
- Ważnych liczba poprawnych wartości zmiennych,
- Stała zal: Y, Nachylenie zal: Y, Stała zal: X, Nachylenie zal: X parametry zależności liniowej zmiennych (patrz wykres rozrzutu na poprzedniej stronie).

| 딭 | statistica                                             | 07.stw - Ko                             | relacje (dan                                                                                                    | e1 w statisti | ica07.stw) |          |          |      |          | _ 0      | × |
|---|--------------------------------------------------------|-----------------------------------------|----------------------------------------------------------------------------------------------------|---------------|------------|----------|----------|------|----------|----------|---|
| > |                                                        | Korelacje (<br>Oznaczone<br>(Braki dany | čorelacje (dane1 w statistica07.stw)<br>)znaczone wsp. korelacji są istotne z p < ,05000<br>Braki danych usuwano przypadkami) |               |            |          |          |      |          |          |   |
|   | Zmn. X & Średnia Odch.st. r(X,Y) r2 t p Waż Stała Nach |                                         |                                                                                                    |               |            |          |          |      | Nachyle  |          |   |
|   | Zmn. Y                                                 |                                         |                                                                                                    |               |            |          |          | nych | zal: Y   | zal: Y   |   |
|   | x                                                      | 5,28000                                 | 2,99730                                                                                                    |               |            |          |          |      |          |          |   |
|   | х                                                      | 5,28000                                 | 2,99730                                                                                                    | 1,000000      | 1,000000   |          |          | 20   | 0,00000  | 1,000000 |   |
|   | х                                                      | 5,28000                                 | 2,99730                                                                                                    |               |            |          |          |      |          |          |   |
|   | у                                                      | 34,41500                                | 15,37562                                                                                                    | 0,528626      | 0,279446   | 2,642113 | 0,016563 | 20   | 20,09690 | 2,711762 |   |
|   | у                                                      | 34,41500                                | 15,37562                                                                                                    |               |            |          |          |      |          |          |   |
|   | х                                                      | 5,28000                                 | 2,99730                                                                                                    | 0,528626      | 0,279446   | 2,642113 | 0,016563 | 20   | 1,73355  | 0,103049 |   |
|   | у                                                      | 34,41500                                | 15,37562                                                                                                    |               |            |          |          |      |          |          |   |
|   | у                                                      | 34,41500                                | 15,37562                                                                                                    | 1,000000      | 1,000000   |          |          | 20   | 0,00000  | 1,000000 | - |
| J |                                                        |                                         |                                                                                                    |               |            |          |          |      |          |          |   |
|   | Korelad                                                | je (dane1 w s                           | tatistica07.stw                                                                                                    | n             |            |          |          |      |          |          |   |

Z analizy powyższej tabeli wynika, że przyjmując (tak jak w części teoretycznej) poziom istotności testu  $\alpha = 0,05$ , hipotezę o braku istotności korelacji należy odrzucić ( $\alpha > p$ -value) – korelację zmiennych  $\rho = 0,528626$  należy więc uznać za istotną.

# 8.2. Analiza regresji

Analiza regresji jest dostępna w programie w kilku różnych miejscach. W materiale omówione zostanie okno **Regresja wieloraka** (dostępne z menu **Statystyka/Regresja wieloraka**) oraz Estymacja nieliniowa (dostępne z menu **Statystyka/Modele zaawansowane**). Sposób przeprowadzania analizy zostanie omówiony w oparciu o przykłady 3.–7. z części teoretycznej.

### 8.2.1. Okno Regresja wieloraka

W oknie regresji należy przede wszystkim wskazać zmienne dla których przeprowadzona zostanie analiza.

| 🌠 Regresja wieloraka: dane2 w statistica07.stv | • <u>?_</u> ×                  |
|------------------------------------------------|--------------------------------|
| Podstawowe Więcej                              | E OK                           |
| 💻 Zmienne                                      | Anuluj                         |
| Zależna: brak<br>Niezależne: brak              | 🔉 Opcje 🔻                      |
|                                                | 🗁 O <u>t</u> wórz dane         |
|                                                | SELECT S 🔂 🔛                   |
|                                                | □ <sup>Momenty</sup><br>ważone |
|                                                | DF =                           |
|                                                | Usuwanie <u>B</u> D —          |
|                                                | • Przypadkami                  |
|                                                | C Parami                       |
| Patrz także moduł Ogólne modele regresji (GRM) | C Zastępowanie<br>średnią      |

Wybierając zmienne należy wskazać zmienne zależne i niezależne. Na początek zostanie omówiony najprostszy przykład z części teoretycznej – z jedną zmienną niezależną i jedną zmienną zależną.

# Przykład 3.

Arkusz *dane2* zawiera wyniki zebrane podczas badania zależności kosztów produkcji y od ilości produkowanych sztuk *x*.

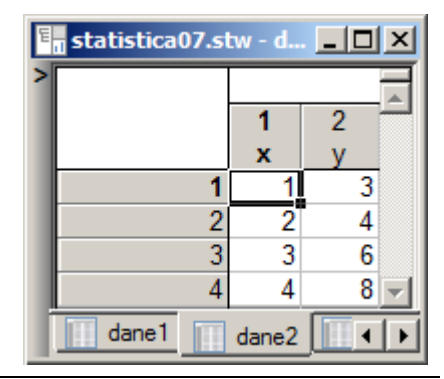

Metody statystyczne w badaniach naukowych

Zmienną niezależną jest w tym przypadku zmienna *x* a zmienną zależną zmienna *y*.

| 🔼 Wybierz listy zmiennych                                                 | zależnych i niezależnych:                                                     | ? ×                                                                                                    |
|---------------------------------------------------------------------------|-------------------------------------------------------------------------------|----------------------------------------------------------------------------------------------------|
| 1 - x<br>2 - y                                                            | <mark>1 - x</mark><br>2 - γ<br><mark>∭ Regresja wieloraka: dane2 w sta</mark> | OK<br>Anuluj<br>[Zestawy]                                                                                                    |
| Wszystkie Rozwiń F<br>Zmienne zależne:<br>2<br>Pokazuj tylko zmienne o od | Podstawowe Więcej<br><u>Zależna:</u><br>Niezależne: x                         | Anuluj<br>Anuluj<br>Anuluj<br>Anuluj<br>Anuluj<br>Anuluj<br>Momenty<br>ważone<br>DF =<br>W-1 O N-1<br>Usuwanie <u>B</u> D<br>Przypadkami<br>Parami<br>Zastępowanie |
|                                                                           | Patrz także moduł Ogólne modele regresji (GRM                                 | /) sreanią                                                                                                    |

Po wskazaniu zmiennych i zaakceptowaniu okna regresji przyciskiem OK wyświetlane są wyniki analizy.

| 🌠 Wyniki regresji wielorakiej: dane2 w statistica07.stw               | ?_×        |
|-----------------------------------------------------------------------|------------|
| Wyniki regresji wielorakiej                                           |            |
| Zmn. zależ.y Wielor. R = ,98977827 F = 96,3<br>R^2= ,97966102 df = 1, | 3334<br>2  |
| Liczba przyp. 4 Popraw. R^2= ,96949153 p = ,01                        | .0222      |
| Wyr. wolny 1,00000000 Błąd std.: ,4743417 t( 2) = 2,1082              | p = ,1695  |
| x b*=,990                                                             |            |
| (istotne b* są podświetlone na czerwono)                              |            |
|                                                                       | <u>₽</u> ± |
| Aļfa do podświetlania efektów: 0.05                                   | E OK       |
| Podstawowe Więcej Reszty, założenia, predykcja                        | Anuluj     |
| Podsumowanie: Wyniki regresji                                         | 🔉 Opcje 🔻  |
|                                                                       | Grupami    |
|                                                                       |            |
|                                                                       |            |
|                                                                       |            |

Górne pole okna wyników zawiera:

| Wielo. R | — | wartość w | spółczynni | ika korela | cji (pier | wiastek ze | e współczyj | nnika | determina | cji | $R^2$ | ), |
|----------|---|-----------|------------|------------|-----------|------------|-------------|-------|-----------|-----|-------|----|
|----------|---|-----------|------------|------------|-----------|------------|-------------|-------|-----------|-----|-------|----|

**R^2** – wartość współczynnika determinacji  $R^2$ ,

**Popraw.**  $\mathbf{R}^2$  – wartość skorygowanego współczynnika determinacji  $\overline{R}^2$ ,

Błąd standardowy estymacji – wartość błędu standardowego estymacji  $s_e$ ,

| F | — | wartość statystyki F wykorzystywanej do oceny istotności funkcji regresji, |
|---|---|----------------------------------------------------------------------------|
|   |   |                                                                            |

- df ilość stopni swobody statystyki *F*,
- p wartość granicznego poziomu istotności *p-value* testu dla hipotezy zerowej o braku wpływu zmiennych niezależnych na zmienną zależną (hipoteza jest odrzucana jeśli graniczny poziom istotności jest mniejszy od założonego α),

Jeśli równanie regresji zawiera stałą w polu wyświetlane są dodatkowo:

Wyr. wolny – wartość stałej,

- **bląd std.** błąd oceny stałej (patrz część teoretyczna: *Istotność współczynników funkcji regresji*:  $s_i$  estymator odchylenia standardowego parametru  $\beta_i$ ),
- t(df) wartość statystyki t wykorzystywanej do oceny istotności współczynnika funkcji regresji (w tym przypadku do oceny istotności stałej),
- df ilość stopni swobody statystyki *t*,
- wartość granicznego poziomu istotności *p-value* testu dla hipotezy zerowej o braku istotności współczynnika,

Pod kreską w górnej części pola wyników wyświetlane są standaryzowane wartości współczynników równania regresji. Współczynniki takie otrzymano by w sytuacji gdyby przed wykonaniem analizy regresji wszystkie zmienne zostały przekształcone na zmienne standaryzowane (o średniej zero i odchyleniu standardowym 1). Standaryzacja współczynników umożliwia porównanie wpływu zmiennych niezależnych na zmienną zależną (im większa wartość współczynnika standaryzowanego tym większy wpływ związanej z nim zmiennej). Istotne współczynniki równania regresji wyróżniane są na czerwono (hipoteza o braku ich istotności – dla  $\alpha$  wskazanego w oknie wyników – powinna zostać odrzucona).

Pełne wyniki analizy wyświetlane są w dwóch dodatkowych arkuszach po naciśnięciu przycisku **Podsumowanie: Wyniki regresji**. W pierwszym arkuszu znajdują się współczynniki oceniające jakość dopasowania regresji: współczynnik korelacji R, współczynniki determinacji  $R^2$  i  $\overline{R}^2$  i błąd standardowy estymacji  $s_e$ 

| 🖬 statistica07.stw* - Stat.podsum.; 💶 🗙 |                  |  |  |  |  |  |  |
|-----------------------------------------|------------------|--|--|--|--|--|--|
| >                                       | Stat.podsum.; Zr |  |  |  |  |  |  |
| statystyka                              | Wartość          |  |  |  |  |  |  |
| R wielorakie                            | 0,989778267      |  |  |  |  |  |  |
| Wielorakie R2                           | 0,979661017      |  |  |  |  |  |  |
| Skorygowane R2                          | 0,969491525      |  |  |  |  |  |  |
| F(1,2)                                  | 96,3333333       |  |  |  |  |  |  |
| р                                       | 0,0102217328     |  |  |  |  |  |  |
| Błąd std. estymacji                     | 0,387298335 🖵    |  |  |  |  |  |  |
|                                         | • •              |  |  |  |  |  |  |

7

oraz wyniki testu istotności funkcji regresji: wartość statystyki *F* wraz z otrzymaną wartością *p*-value.

W górnej części okna drugiego arkusza wyniki te są dodatkowo powtórzone a w samym arkuszu dla każdego składnika funkcji regresji wyświetlane są:

| b*             | <ul> <li>wartość standaryzowanego współczynnika,</li> </ul>                                                                               |    |
|----------------|----------------------------------------------------------------------------------------------------|----|
| błąd std. z b* | - błąd oceny standaryzowanego współczynnika,                                                                                              |    |
| b              | – wartość właściwego współczynnika,                                                                                                    |    |
| błąd std. z b  | <ul> <li>błąd oceny współczynnika,</li> </ul>                                                                                             |    |
| t(df)          | – wartość statystyki t wykorzystywanej do oceny istotności współczynnika,                                                                 |    |
| df             | <ul> <li>ilość stopni swobody statystyki t,</li> </ul>                                                                                    |    |
| р              | <ul> <li>wartość granicznego poziomu istotności <i>p-value</i> testu dla hipotezy zerowej o brak<br/>istotności współczynnika,</li> </ul> | cu |

Dodatkowo, wiersze odpowiadające istotnym (uwzględniając poziom istotności  $\alpha$  wskazany w oknie wyników) składnikom funkcji regresji wyróżniane są na czerwono.

| E | 🖥 statistica07.stw - Podsumowanie regresji zmiennej zależnej: y (dane2 w statistica0 💶 💌          |                                                                                                    |                  |          |                 |          |          |                         |
|---|---------------------------------------------------------------------------------------------------|----------------------------------------------------------------------------------------------------|------------------|----------|-----------------|----------|----------|-------------------------|
| > |                                                                                                   | Podsumowanie regresji zmiennej zależnej: y (dane2 w statistica07.stw)<br>R= ,98977827 R^2= ,97966102 Popraw. R2= ,96949153<br>F(1,2)=96,333 p<,01022 Błąd std. estymacji: ,38730 |                  |          |                 |          |          |                         |
| l | N=4                                                                                               | b*                                                                                                    | Bł. std.<br>z b* | b        | Bł. std.<br>z b | t(2)     | р        |                         |
| I | W. wolny                                                                                          |                                                                                                    |                  | 1,000000 | 0,474342        | 2,108185 | 0,169545 |                         |
|   | х                                                                                                 | 0,989778                                                                                                    | 0,100844         | 1,700000 | 0,173205        | 9,814955 | 0,010222 | $\overline{\mathbf{v}}$ |
| ľ | Stat.podsum.; Zmn. zaly (dane2 w statistica07.stw) Podsumowanie regresji zmiennej zależnej: y 🕨 🕨 |                                                                                                    |                  |          |                 |          |          |                         |

Z przedstawionych arkuszy analizy wynika, że znaleziona funkcja regresji opisująca zależność kosztów produkcji od ilości produkowanych sztuk *x* ma postać:

$$\hat{y} = 1 + 1,7 x$$

Dla domyślnego poziomu istotności  $\alpha = 0.05$  funkcja ta jest funkcją istotną (hipotezę o jej braku istotności należy odrzucić ponieważ  $\alpha = 0.05 > p - value = 0.01022$ ). Stała w równaniu regresji jest nieistotna (p - value = 0.169545) a współczynnik związany z ilością produkowanych sztuk jest istotny (p - value = 0.010222).

STATISTICA pozwala na dalszą analizę problemu udostępniając (po naciśnięciu przycisku OK w oknie wyników regresji) analizę reszt. Analiza ta umożliwia ocenę prawdziwości przyjmowanych założeń oraz pozwala na ocenę poprawności znalezionej funkcji regresji, temat ten nie zostanie jednak omówiony w tym materiale.

### Przykład 4.

Arkusz *dane3* zawiera wyniki zebrane podczas badania zależności zmian parametru z od czasu t. W części teoretycznej pokazano, że zależność z(t) nie jest zależnością liniową.

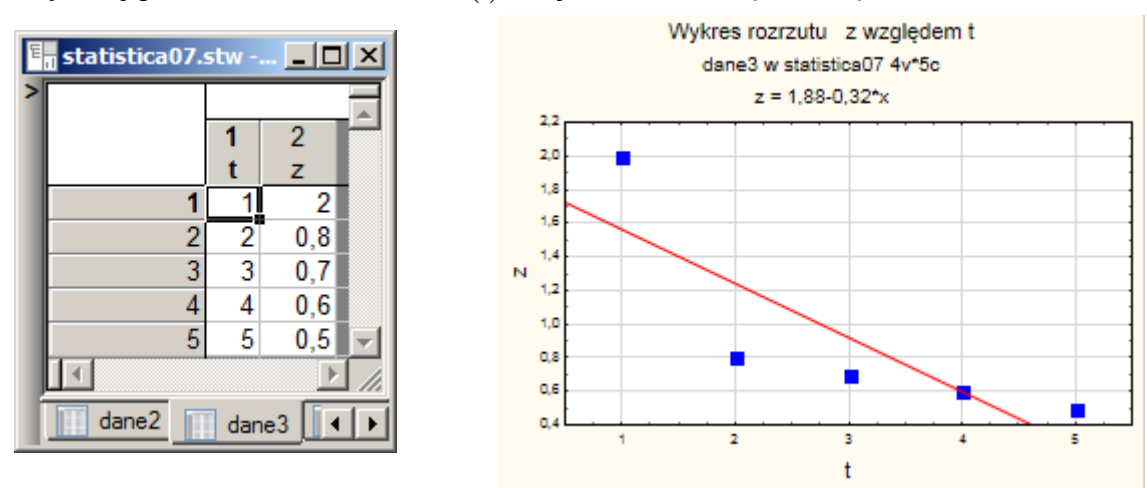

Analiza korelacji wykazała, że nie można odrzucić hipotezy o braku korelacji liniowej parametrów z i t ( $\alpha = 0.05 .$ 

| 📕 Korelacje i korelacje cząstkowe: dane3 w statistica07.stw 🎴 其                                                                                                    |                            |                           |               | 1                   |                   |          |          |    |
|----------------------------------------------------------------------------------------------------|----------------------------|---------------------------|---------------|---------------------|-------------------|----------|----------|----|
| 🙇 Jedna lista                                                                                                    | zmien.                     | <u>D</u> wie listy zmienn | ych           | Podsumowanie        |                   |          |          |    |
| Pierw. lista: t-z                                                                                                    |                            |                           |               | Anuluj              |                   |          |          |    |
| Druga lista: bra                                                                                                    | ak                         |                           |               | 0                   |                   |          |          |    |
| Podstawowe                                                                                                    | Więcej Opcje               | Kolory                    |               | Opcje 👻             |                   |          |          |    |
| Zawartość ma                                                                                                    | acierzy korelacji -        |                           | 🕮_            | <u>G</u> rupami     |                   |          |          |    |
| C Wyświetl r                                                                                                    | <u>m</u> acierz (podświet  | lp)                       |               |                     |                   |          |          |    |
| C Wyświetl r                                                                                                    | ; p i <u>N</u>             |                           |               |                     |                   |          |          |    |
| Wyświetł do wyświetł do wyświetł do wyświetł do wyska wietra wyska wietra wyska wietra wyska wietra wyska wietra wyska wietra wyska wietra wyska wietra wyska wietra wyska wietra wietra wyska wietra wyska wietra wietra wietra wyska wietra wyska wietra wyska wietra wietra wyska wietra wyska wietra wietra wietra wietra wietra wyska wietra wietra wiet | dokł <u>a</u> dną tabelę v | wyników                   | CASES         | <u>∎</u> <b>⊡</b> ⊻ |                   |          |          |    |
| Pokaż dłu                                                                                                    | statistica07               | .stw - Korelad            | cje (dane3 w  | statistica07.st     | w)                |          |          | ×1 |
| Obliczenia                                                                                                    | >                          | Korelacje (da             | ane3 w statis | stica07.stw)        |                   |          | 4        | -  |
| poziom p dla i                                                                                                    |                            | Oznaczone                 | wsp. korelac  | ji są istotne z     | p < ,05000        |          |          |    |
| 🖂 éradeia i                                                                                                    |                            | (Braki danyc              | h usuwano     | orzypadkami)        | •                 |          |          |    |
| I™ steamet                                                                                                    | Zmn. X &                   | Srednia                   | Odch.st.      | r(X,Y)              | r2                | t        | р        |    |
|                                                                                                    | Zmn. Y                     | 2 000000                  | 1 591120      |                     |                   |          |          |    |
|                                                                                                    | +                          | 3,000000                  | 1,501139      | 1 000000            | 1 000000          |          |          |    |
|                                                                                                    | t                          | 3,000000                  | 1,581139      | 1,000000            | 1,00000           |          |          |    |
|                                                                                                    | z                          | 0.920000                  | 0.614003      | -0.824042           | 0.679045          | -2.51935 | 0.086226 | )  |
|                                                                                                    | z                          | 0,920000                  | 0,614003      |                     |                   |          |          | 1  |
|                                                                                                    | t                          | 3,000000                  | 1,581139      | -0,824042           | 0,679045          | -2,51935 | 0,086226 |    |
|                                                                                                    | z                          | 0,920000                  | 0,614003      |                     |                   |          |          |    |
|                                                                                                    | z                          | 0,920000                  | 0,614003      | 1,000000            | 1,000000          |          | -        | 2  |
|                                                                                                    |                            |                           |               |                     |                   |          | Þ        | 1. |
|                                                                                                    | Korelacje                  | (dane3 w statisti         | ca07.stw)     | Korelacje (dane     | e3 w statistica07 | 7.stw)   | •        | •  |

Zmienne z i t mogą być jednak przekształcone w taki sposób, żeby wiązała je zależność liniowa:

$$\ln(z)=b_0+b_1\frac{1}{t}.$$

W celu znalezienia parametrów funkcji regresji należy uzupełnić arkusz *dane3* o zmienne  $\ln(z)$  i 1/t.

| 🗄 🛛 statist | tica07.stw - dane3                                                                                                    |                                                                                                    |
|-------------|----------------------------------------------------------------------------------------------------|----------------------------------------------------------------------------------------------------|
|             | 1 2 3<br>t z 1/t<br>1 1 2                                                                                                    | 4<br>ln(z)<br>1 0,69315                                                                                                    |
|             | A Arial                                                                                                    | $\mathbf{\nabla}  10  \mathbf{\nabla}  \mathbf{B}  \mathbf{I}  \mathbf{U}  \mathbf{x}_2  \mathbf{x}^2  \mathbf{A}  \mathbf{v}$                                                                                                    |
|             | Nazwa: 1/t                                                                                                    | $\begin{array}{c c c c c c c c c c c c c c c c c c c $                                                                                                    |
| dar         | Skala pomiarowa: Autor                                                                                                    | Nazwa: In(Z) Iyp: Podw. precyzji CK                                                                                                    |
|             | Wyłączona Etykiet                                                                                                    | Skala pomiarowa: Automatyczny 🔽 Długość: 8 🔄 Anuluj                                                                                                    |
|             | Por <u>m</u> at wyswietiania<br>Ogólny<br>Liczby<br>Data<br>Czas<br>Naukowy<br>Waluta<br>Procent<br>Ułamek<br>Użytkownika                                       | Wyłączona       Etykieta       Stany przyp.       Kod BD:       -999999998       ≤       ≥>         Format wyświetlania       Wszystkie specyfikacje       Etykiety tekstowe       Etykiety tekstowe       Etykiety tekstowe         Uczby       Data       Czas       Wartości, statystyki       Właściwości         Waluta       Procent       Właściwości       Właściwości         Użytkownika       [Zestawy]       Izestawy] |
| (           |                                                                                                    | Dł <u>uga</u> nazwa (etykieta lub formuła z <u>f</u> unkcją ): ▼ Przewodnik po funkcjach                                                                                                    |
|             | Etykiety: dowolny tekst. Forn<br>Odwołania do zmiennych przez<br>Przykłady: (a) =średnia(v1:v3;<br>W przypadku niejednoznaczno:<br>Wartości tekstowe podajemy d | Etykiety: dowolny tekst. Formuły muszą zaczynać się od znaku =<br>Odwołania do zmiennych przez nazwy lub v1,v2, v0 to numer przypadku<br>Przykłady: (a) =średnia(v1:v3;sqrt(v7); WIEK) (b) =v1+v2; komentarz (po ;)<br>W przypadku niejednoznaczności, nazwy zmiennych mają priorytet przed wartościami tekstowymi<br>Wartości tekstowe podajemy doklejając na końcu znak \$, np. "value"\$                                        |

Wykres rozrzutu i test istotności korelacji potwierdzają trafność zaproponowanego podejścia.

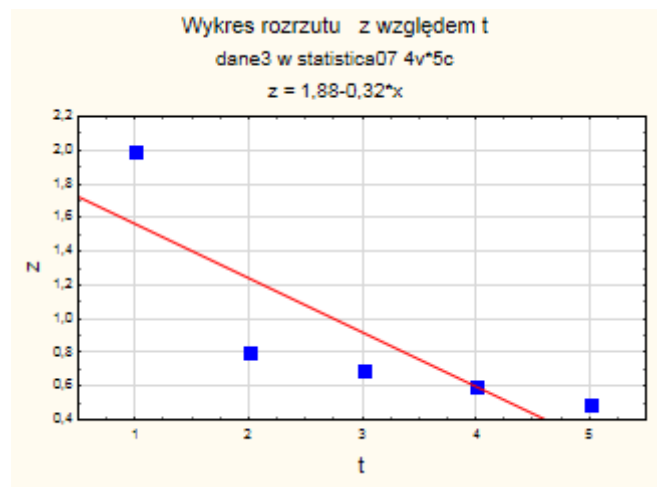

| 🖥 statistic        | statistica07.stw* - Korelacje (dane3 w statistica07.stw) |                                                                                                    |          |          |          |          |   |  |
|--------------------|----------------------------------------------------------|----------------------------------------------------------------------------------------------------|----------|----------|----------|----------|---|--|
| >                  | Korelacje (dar<br>Oznaczone w<br>(Braki danych           | orelacje (dane3 w statistica07.stw)<br>znaczone wsp. korelacji są istotne z p < ,05000<br>Braki danych usuwano przypadkami) |          |          |          |          |   |  |
| Zmn. X &<br>Zmn. Y | Średnia                                                  | Odch.st.                                                                                                    | r(X,Y)   | r2       | t        | р        |   |  |
| 1/t                | 0,456667                                                 | 0,324380                                                                                                    |          |          |          |          | - |  |
| 1/t                | 0,456667                                                 | 0,324380                                                                                                    | 1,000000 | 1,000000 |          |          |   |  |
| 1/t                | 0,456667                                                 | 0,324380                                                                                                    |          |          |          |          |   |  |
| ln(z)              | -0,218129                                                | 0,538739                                                                                                    | 0,993398 | 0,986839 | 14,9983  | 0,000643 |   |  |
| ln(z)              | -0,218129                                                | 0,538739                                                                                                    |          |          |          |          |   |  |
| 1/t                | 0,456667                                                 | 0,324380                                                                                                    | 0,993398 | 0,986839 | 14,99830 | 0,000643 |   |  |
| ln(z)              | -0,218129                                                | 0,538739                                                                                                    |          |          |          |          |   |  |
| In(z)              | -0,218129                                                | 0,538739                                                                                                    | 1,000000 | 1,000000 |          |          | - |  |
|                    |                                                          |                                                                                                    |          |          |          |          |   |  |
| Korela             | Korelacje (dane3 w statistica07.stw)                     |                                                                                                    |          |          |          |          |   |  |

Po wprowadzeniu nowych zmiennych można już przeprowadzić analizę regresji.

| 🌠 Regresja wiel      | oraka: dane3 w statistica07.stw                                                                                                    |                                                                                                |
|----------------------|----------------------------------------------------------------------------------------------------|------------------------------------------------------------------------------------------------|
| Podstawowe W         | ięcej OK<br>Anuluj                                                                                                    |                                                                                                |
| Zależna: br          | ak 🗛 Wybierz listy zmiennych zależnych i niezależnych:                                                                                                    | ? ×                                                                                            |
| Niezależne: br       | $1 - t$ $1 - t$ $2 - z$ $3 - 1/t$ $3 - 1/t$ $4 - \ln(z)$                                                                                                    | OK<br>Anuluj<br>[Zestawy]<br>Włącz opcję<br>"Pokazuj tylko<br>zmienne o<br>odosujadniaj skali" |
|                      | 📈 Wyniki regresji wielorakiej: dane3 w statistica07.stw                                                                                                    | ?_X                                                                                            |
| Patrz także moduł Og | Wyniki regresji wielorakiej<br>Zmn. zależ.ln(z) Wielor. R = ,99339779 F = 22<br>R^2= ,98683917 df =<br>Liczba przyp. 5 Popraw. R^2= ,98245222 p = ,<br>Błąd standardowy estymacji: ,071365661<br>Wyr. wolny -,971565961 Błąd std.: ,0595160 t( 3) = -16,3<br>1/t b*=,993 | 4,9491<br>1,2<br>000643<br>2 p = ,0005                                                         |
|                      | (istotne b* są podświetlone na czerwono)                                                                                                    | <u>₽</u> ±                                                                                     |
|                      | Aļfa do podświetlania efektów: 05 ਦ<br>Podstawowe Więcej Reszty, założenia, predykcja<br>Podsumowanie: Wyniki regresji                                                                                                    | Anuluj          Anuluj         Anuluj         Opcje         Image: Grupami                     |

| 팉   | 🖥 statistica07.stw* - Podsumowanie regresji zmiennej zależnej: ln(z) (dane3 w statisti 💶 🔲 🗙      |                                                                                                    |          |           |          |          |          |                         |
|-----|---------------------------------------------------------------------------------------------------|----------------------------------------------------------------------------------------------------|----------|-----------|----------|----------|----------|-------------------------|
| > [ |                                                                                                   | Podsumowanie regresji zmiennej zależnej: In(z) (dane3 w statistica07.stw)<br>R= ,99339779 R^2= ,98683917 Popraw. R2= ,98245222<br>F(1,3)=224,95 p<,00064 Błąd std. estymacji: ,07137 |          |           |          |          |          |                         |
|     |                                                                                                   | b*                                                                                                    | Bł. std. | b         | Bł. std. | t(3)     | р        |                         |
|     | N=5                                                                                               |                                                                                                    | z b*     |           | z b      |          |          |                         |
|     | W. wolny                                                                                          |                                                                                                    |          | -0,971566 | 0,059516 | -16,3245 | 0,000500 |                         |
|     | 1/t                                                                                               | 0,993398                                                                                                    | 0,066234 | 1,649862  | 0,110003 | 14,9983  | 0,000643 | $\overline{\mathbf{v}}$ |
| l   |                                                                                                   |                                                                                                    |          |           |          |          |          |                         |
|     | Stat.podsum.; Zmn. zal.:ln(z) (dane3 w statistica07.stw) Podsumowanie regresji zmiennej zależnej: |                                                                                                    |          |           |          |          |          |                         |

Wyniki analizy wskazują że znaleziona funkcja:

$$\ln(z) = -0,971566 + 1,649862\frac{1}{t}$$

jest funkcją istotną (p-value = 0,000643), istotne są też obydwa współczynniki funkcji (p-value = 0,0005 dla wyrazu wolnego i p-value = 0,000643 dla współczynnika związanego z czasem).

Ostateczną postać funkcji otrzymuje się eliminując logarytm:

$$z = e^{-0.971566} e^{1.649862\frac{1}{t}} = 0.37849 e^{1.649862\frac{1}{t}}.$$

#### Przykład 5.

Arkusz *dane4* zawiera wyniki zebrane podczas badania wpływu dwóch parametrów procesu obróbki x1 i x2 na wysokość nierówności y. W części teoretycznej założono, że zależność y(x1, x2) ma postać:

$$\hat{y}(x) = b_0 + b_1 x_1 + b_2 x_2 + b_3 x_1 x_2$$

dane w arkuszu musiały więc zostać uzupełnione o dodatkową zmienną  $x_1x_2$  zawierającą iloczyn wartości parametrów  $x_1$  i  $x_2$ .

| E | statistica07.stw* - dane4 |     |     |      |       |   |  |
|---|---------------------------|-----|-----|------|-------|---|--|
| > |                           |     |     |      |       |   |  |
|   |                           | 1   | 2   | 3    | 4     | - |  |
|   |                           | x1  | x2  | У    | x1x2  |   |  |
|   | 1                         | 2,1 | 5,8 | 24,4 | 12,18 |   |  |
|   | 2                         | 1,1 | 4,6 | 18,4 | 5,06  |   |  |
| 1 | 3                         | 3,1 | 2,4 | 16   | 7,44  |   |  |
| 1 | 4                         | 1,1 | 5,6 | 22,2 | 6,16  |   |  |
| 1 | 5                         | 2,4 | 2,2 | 14   | 5,28  |   |  |
| 1 | 6                         | 4,4 | 2,3 | 18,6 | 10,12 |   |  |
| 1 | 7                         | 4,1 | 4,1 | 24,2 | 16,81 |   |  |
| 1 | 8                         | 1,7 | 3,7 | 17,7 | 6,29  |   |  |
|   | 9                         | 1,1 | 3,7 | 16,4 | 4,07  |   |  |
| 1 | 10                        | 1,1 | 2,1 | 11,4 | 2,31  | - |  |
|   |                           |     |     |      |       |   |  |
| ľ | dane1 dane2 dane3 dane4   |     |     |      |       |   |  |

Znaleziona w wyniku analizy funkcja regresji:

 $\hat{y} = 3,217286 + 1,696326 x_1 + 2,848357 x_2 + 0,125511 x_1 x_2$ 

jest funkcją istotną (p-value = 0,000000), istotne są też trzy pierwsze współczynniki funkcji (p-value = 0,00826 dla wyrazu wolnego, p-value = 0,002326 dla współczynnika związanego ze zmienną x1 i p-value = 0,000011 dla współczynnika związanego ze zmienną x2), współczynnik czwarty nie jest istotny (p-value = 0,244856) i powinien zostać wyeliminowany z modelu.

| 🌠 Regresja wieloraka: dane4 w     | statistica07.stw                  | ?_×                  |                                                                                                    |                    |                       |
|-----------------------------------|-----------------------------------|----------------------|----------------------------------------------------------------------------------------------------|--------------------|-----------------------|
| Podstawowe Więcej                 |                                   | OK                   |                                                                                                    |                    |                       |
| Zmienne                           | arz listy zmiennych zale          | żnych i piezależnych |                                                                                                    |                    | 2 1                   |
|                                   | erz listy zimennych zale          | znych i mezaleznyci  |                                                                                                    |                    |                       |
| Niazalażaci brak                  |                                   | 1-x1                 |                                                                                                    |                    | ОК                    |
| 3 - v                             |                                   | 2 - x2<br>3 - y      |                                                                                                    |                    | and at                |
| 4 - x1x                           | 2                                 | 4 - x1x2             |                                                                                                    |                    | (nuiu)                |
|                                   |                                   |                      |                                                                                                    | [Zes               | tawy]                 |
|                                   |                                   |                      |                                                                                                    | 10/1               |                       |
|                                   |                                   |                      |                                                                                                    | "Pokaz             | opcję<br>uj tylko     |
|                                   |                                   |                      |                                                                                                    | zmienn<br>odpowi   | e o<br>edniei skali"  |
|                                   |                                   |                      |                                                                                                    | aby na             | listach, w            |
| Wszyst                            | kiel Rozwiń Przybliż              | Wszystkie R          |                                                                                                    | bliż potrzeb       | y, pojawiały          |
| 7mienze                           |                                   | Lista zmiepovch s    |                                                                                                    | jakości            | o zmienne<br>owe albo |
| 211101110                         |                                   |                      | liezalezhych.                                                                                                    | ilościow<br>E1 aby | ve. Naciśnij          |
| S<br>Wymiki rogracji wielerskieji | dano4 w statistica07 stu          | 1-2 4                |                                                                                                    | 2 1                | informacji.           |
| wyniki regresji wielorakiej.      | dalle4 w statistica07.stv         |                      |                                                                                                    |                    |                       |
| Wyniki regresji wielor            | akiej                             |                      |                                                                                                    | ŀ                  | ///                   |
| Zmn. zależ.y                      | Wielor. R =                       | ,99742598 F          | = 386,9976                                                                                                    |                    |                       |
|                                   | R^2=                              | ,99485858 df         | = 3,6                                                                                                    |                    |                       |
| Błąd stand                        | Popraw. R"2=<br>ardowy estymacji: | ,373365616           | = ,000000                                                                                                    |                    |                       |
| Wyr. wolny 3,217285619            | Błąd std.: ,83120                 | 66 t ( 6) = 3        | 8,8706 p =                                                                                                    | ,0083              |                       |
| x1 b*=,505                        | x2 b*=,                           | 932 x                | 1x2 b*=,128                                                                                                    |                    |                       |
| (istotne b* są podświet           | lone na czerwono)                 |                      |                                                                                                    |                    |                       |
|                                   |                                   |                      |                                                                                                    | <u>46</u> ±        |                       |
| Alfa do podświetlania efektów: ,0 | 5 🚽                               |                      |                                                                                                    | OK                 |                       |
| Podstawowe Wie Enstatistica       | 107.stw* - Podsumowan             | ie regresji zmiennej | zależnej: y (da                                                                                                    | ane4 w stat        | istic 💶 🗙             |
| SONN De deurseurs                 | Podsumowanie reg                  | resji zmiennej zale: | żnej: y (dane                                                                                                    | 4 w statisti       | ca07.stw) 📃           |
| Podsumowa                         | R= ,99742598 R^2=                 | = ,99485858 Poprav   | 99228, R2= ,99228                                                                                                    | 787                |                       |
|                                   | F(3,6)=367,00 p<,0                | otd brace b          | BL etd                                                                                                    | +(6)               | 2                     |
| N=10                              | z                                 | o*                   | z b                                                                                                    | (0)                | P                     |
| W. woln                           | y                                 | 3,217286             | 0,831207                                                                                                    | 3,87062            | 0,008260              |
| x1                                | 0,504617 0,09                     | 99857 1,696326       | 0,335679                                                                                                    | 5,05341            | 0,002326              |
| x2                                | 0,932207 0,00                     | 59981 2,848357       | 0,213827                                                                                                    | 13,32085           | 0,000011              |
| x1x2                              | 0,127636 0,09                     | 0,125511             | 0,097370                                                                                                    | 1,28902            | 0,244856 -            |
|                                   | doum : 7mp, zol a /doord          | etatistica 07 stud   | De la construcción de la construcción de la constru |                    |                       |
| Stat.po                           | usum, zmn. zar.y (dane4 w         | statisticau7.stw)    | Podsumowanie n                                                                                                    | egresji zmienn     | ej zaleznej: 💶 🕨      |

13

Metody statystyczne w badaniach naukowych

### 8.2.2. Okno Regresja wieloraka – regresja krokowa

STATISTICA pozwala na krokowe konstruowanie modelu z wykorzystaniem selekcji postępującej i eliminacji wstecznej. Włączenie takiego trybu analizy wymaga ustawienia opcji **Więcej opcji (regresja krokowa, grzbietowa)** na zakładce **Więcej** w oknie regresji. Po włączeniu regresji krokowej przed wykonaniem właściwej analizy wyświetlane jest okno **Definicji modelu**, w którym można wskazać dokładnie sposób konstruowania modelu. Domyślnie wybrana metoda **Wszystkie efekty** poszukuje funkcji regresji zawierającej wszystkie zmienne niezależne. Dostępne są również metody krokowe: postępująca i wsteczna – ich działanie zależy od ustawień zakładki **Reg. krokowa**.

| Regresja wieloraka:         Podstawowe       Więcej         Image: Status staty style       Więcej         Image: Staty style       Image: Staty style                                                                                                    | dane4 w statistica07.stv<br>2<br>rowe<br>v krokowa, grzbietowa)<br>opisowe, macierz korelacji                                                                                                  | W<br>P<br>C<br>C<br>C<br>C<br>C<br>C<br>C<br>C<br>C<br>C<br>C<br>C<br>C                                                                                                    |                                                             |
|----------------------------------------------------------------------------------------------------|----------------------------------------------------------------------------------------------------|----------------------------------------------------------------------------------------------------|-------------------------------------------------------------|
| Podstawowe       Więcej       Reg. krokowa       Opisowe         Zmienne       Zależna:       y       Niezależne:       x1-x2 x1x2         Metoda:       Wszystkie efekty       Image: Wszystkie efekty         Wszystkie efekty       Image: Wszystkie efekty         Krokowa postępująca       Krokowa wsteczna | Definicja modelu: da<br>Podstawowe Więcej I<br><u>M</u> etoda: Kr<br><u>F</u> do wprowadzania: 11<br>F <u>d</u> o usuwania: 10<br><u>L</u> iczba kroków: 4<br><u>W</u> yświetl wyniki: Ty<br>W | ne4 w statistica07.stw<br>Reg. krokowa Opisowe<br>rokowa wsteczna<br>1,00<br>1,00<br>V<br>1,00<br>V<br>1,000<br>V<br>1,000<br>V<br>1,000 V<br>1,000 V<br>1,000 V<br>1,000 V<br>1,000 V<br>1,000 V | ? _ ×       OK       Anuluj       ▶ Opcje ▼       ⊡ Grupami |

Załóżmy, że w zadaniu z przykładu poprzedniego należy znaleźć najprostszą postać funkcji regresji stosując eliminację wsteczną. W tym celu na zakładce **Podstawowe** lub **Reg. krokowa** należy wskazać metodę: **Krokowa wsteczna**.

Zakładka **Reg. krokowa** zawiera dodatkowe parametry wpływające na sposób przeprowadzania obliczeń. Pole **Liczba kroków** domyślnie jest ustawiane na maksymalną liczbę kroków analizy, liczba ta odpowiada maksymalnej liczbie składników funkcji regresji (w przykładzie 5. funkcja regresji miała 4 składniki). Pole **Wyświetl wyniki** pozwala wyświetlić wyniki obliczeń z każdego kroku regresji (opcja **W każdym kroku**) lub tylko ostateczny rezultat (opcja **Tylko podsumowanie**).

Na poniższych rysunkach przedstawione zostały wyniki kolejnych kroków analizy zadania z przykładu 5 z ustawioną eliminacją wsteczną. Wyniki z kroku 0 pokrywają się z wynikami z przykładu 5, po ich przeanalizowaniu przejście do kolejnego kroku analizy umożliwia przycisk **Następny**.

| 🌌 Wyniki regresji wielorakiej: dane       | 4 w statistica07.stw                                                                                          | ?_X                                   |
|-------------------------------------------|----------------------------------------------------------------------------------------------------|---------------------------------------|
| Wyniki regresji wieloraki.                | ∋j (Krok 0)                                                                                                   |                                       |
| Zmn. zależ.y                              | Wielor. R = ,99742598 F = 386,9976                                                                            | 5                                     |
| Liczba przyp. 10                          | R^2= ,99485858 df = 3,6<br>Popraw. R^2= ,99228787 p = ,000000                                                 |                                       |
| Błąd standard<br>Wyr. wolny 3,217285619 B | owy estymacji: ,373365616<br>Łąd std.: ,8312066 t( 6) = 3,8706 p =                                            | = ,0083                               |
| x1 b*=,505                                | x2 b*=,932 x1x2 b*=,12                                                                                        | 8                                     |
| (istotne b* są podświetlon                | e na czerwono)                                                                                                | D. L.                                 |
| Me de se démission de la émis             |                                                                                                    |                                       |
| Aira do podswietiania erektow: 1,05       |                                                                                                    |                                       |
| Podstawowe więc statisticau               | Stw* - Poosumowanie regresji zmiennej zaležnej:<br>Podsumowanie regresji zmiennej zaležnej: v (d              | ane4 w statistica07 stw)              |
| Podsumowani                               | R= ,99742598 R*2= ,99485858 Popraw. R2= ,99                                                                   | 228787                                |
|                                           | b* Bł. std. b Bł. std.                                                                                        | 337<br>t(6) p                         |
| N=10                                      | z b* z b                                                                                                    |                                       |
| W. wolny                                  | 3,21/286 0,83120                                                                                              | 7 3,87062 0,008260                    |
| ×1<br>×2                                  |                                                                                                    | 7 13 32085 0 000011                   |
| x1x2                                      | 0.127636 0.099019 0.125511 0.09737                                                                            | 0 1.28902 0.244856                    |
| 🖉 Wyniki regresij wielorakiej: dane       | 4 w statistica07.stw                                                                                          | ? _ X                                 |
|                                           |                                                                                                    |                                       |
| Wyniki regresji wielorakie                | j (krok 1 rozwiązanie)                                                                                        |                                       |
| żadne inne F do usuwania r                | lie jest mniejsze od pro<br>Nielez D - 99671199 E - 529 6127                                                  |                                       |
| Znul. Zalez.y                             | R^2= ,99343478 df = 2,7                                                                                       |                                       |
| Liczba przyp. 10                          | Popraw. R^2= ,99155901 p = ,000000                                                                            |                                       |
| Wyr. wolny 2,353317359 B                  | wy estymacji: ,390610497<br>ad std.: ,5142982 t( 7) = 4,5758 p =                                              | ,0026                                 |
|                                           |                                                                                                    | · · · · · · · · · · · · · · · · · · · |
| XI D*=, 627                               | x2 B*=1,01                                                                                                    |                                       |
|                                           |                                                                                                    | Es ±                                  |
| Alfa do podświetlania efektów: 05         |                                                                                                    | OK                                    |
| Podstawowe Więce statistica07             | .stw* - Podsumowanie regresji zmiennej zależnej: ;                                                            | / (dane4 w statistic 💶 🗙              |
| Podsumowanie                              | Podsumowanie regresji zmiennej zaležnej: y (d                                                                 | ane4 w statistica07.stw)              |
|                                           | $R^{2}$ , 9967 1199 $R^{2}$ , 99343476 Popraw. $R^{2}$ , 99<br>F(2,7)=529 61 p< 00000 Bład std. estymacii: 39 | 061                                   |
|                                           | b* Bł. std. b Bł. std.                                                                                        | t(7) p                                |
| N=10                                      | z b* z b                                                                                                    |                                       |
| W. wolny                                  | 2,353317 0,51429                                                                                              | 8 4,57578 0,002557                    |
| x1                                        | 0,626944 0,032506 2,107542 0,10927                                                                            | 4 19,28686 0,000000                   |
| X2                                        | 1,013035 0,032506 3,095326 0,09932                                                                            | 3 31,16427 0,000000                   |
|                                           | 7 1 /1 / 77                                                                                                   |                                       |
| Stat.pods                                 | um.; zmn. zaly (dane4 w statisticaU/.stw) Podsumowa                                                           | nie regresji zmiennej zależnej: 1 🚺 🕨 |

W kroku 1 składnik zawierający iloczyn zmiennych *x*1 i *x*2 został wyeliminowany a otrzymana w tym kroku funkcja regresji:

$$\hat{y} = 2,353317 + 2,107542 x_1 + 3,095326 x_2$$

jest funkcją istotną (p-value = 0,000000), istotne są też jej wszystkie współczynniki (p-value = 0,002557 dla wyrazu wolnego, p-value = 0,000000 dla współczynników związanych ze zmienną x1 i x2). Uproszczenie postaci funkcji regresji nie spowodowało znaczącego pogorszenia wskaźników dopasowania:

| krok | wsp. determinacji $R^2$ | błąd std. estymacji s <sub>e</sub> |
|------|-------------------------|------------------------------------|
| 0    | $R^2 = 0,99485858$      | $s_e = 0,373365616$                |
| 1    | $R^2 = 0,99343478$      | $s_e = 0,390610497$                |

Po usunięciu z funkcji regresji składnika zawierającego iloczyn zmiennych dalsza eliminacja jest już niedostępna (przycisk **Następny** nie jest dostępny), analiza kończy się gdy w modelu występują wyłączne zmienne, które w istotny sposób wyjaśniają zmienność zmiennej zależnej.

#### 8.2.2. Okno Estymacja nieliniowa

W oknie estymacji nieliniowej należy wskazać model regresji. Opcja **Regresja użytkownika**, **najmniejszych kwadratów** – umożliwia użytkownikowi podanie ogólnej postaci funkcji regresji, przyjmuje jednocześnie sposób oceny jakości dopasowania danych do modelu w postaci kwadratu różnicy pomiędzy wartościami obserwowanymi a estymowanymi.

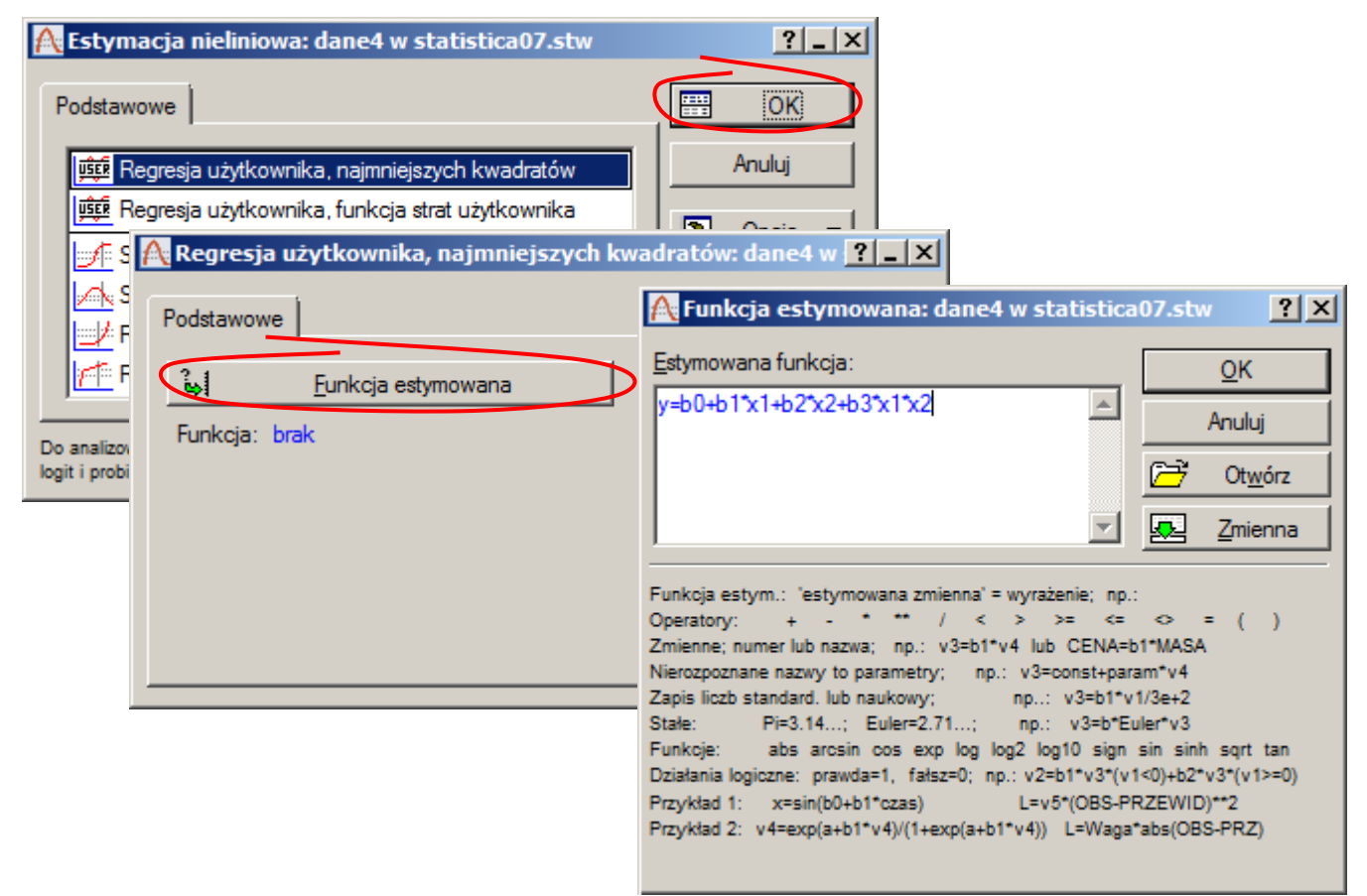

Zakładaną postać funkcji regresji należy wskazać w oknie **Funkcja estymowana** podając wyrażenie opisujące wartość zmiennej zależnej w funkcji zmiennych niezależnych. Wszystkie symbole występujące w wyrażeniu, które nie odpowiadają zmiennym aktywnego arkusza są interpretowane jako parametry funkcji regresji.

| 🕂 Regresja użytkownika, najmniejszych kwadratów: dane4 w 🎦 🗾 🗙 |                           |  |  |  |  |
|----------------------------------------------------------------|---------------------------|--|--|--|--|
| Podstawowe                                                     | ОК                        |  |  |  |  |
| 😝 <u>F</u> unkcja estymowana                                   | Anuluj                    |  |  |  |  |
| Funkcja: y=b0+b1*x1+b2*x2+b3*x1*x2                             | 🔉 Opcje 🔻                 |  |  |  |  |
|                                                                | SELECT <u>SELECT</u>      |  |  |  |  |
|                                                                | Usuwanie B <u>D</u>       |  |  |  |  |
|                                                                | Przypadkami               |  |  |  |  |
|                                                                | C Zastępowanie<br>średnią |  |  |  |  |

Funkcja zdefiniowana na powyższym rysunku odpowiada funkcji regresji z przykładu 5. Warto zauważyć, że wykorzystanie okna **Estymacja nieliniowa** nie wymaga (w odróżnieniu od rozwiązania przedstawionego w poprzednim punkcie) uzupełniania arkusza o dodatkową zmienną odpowiadającą iloczynowi zmiennych x1 i x2.

Po wprowadzeniu funkcji i zaakceptowaniu przyciskiem OK okna **Regresja użytkownika** w kolejnym oknie należy wskazać metodę estymacji – domyślnie wybrany jest algorytm *Levenberga-Marquardta*.

| 🕂 Estymacja najmniejszych kwadratów modelu nieliniowego: dane4 w                         | statistica <mark>? _ </mark> × |
|------------------------------------------------------------------------------------------|--------------------------------|
| Model: y=b0+b1*x1+b2*x2+b3*x1*x2                                                         |                                |
| Liczba estymowanych parametrów: 4<br>Funkcja straty: najmn. kwadr.<br>Zmienna zależna: y |                                |
| Zmienne niezależne: x1 x2                                                                |                                |
| Braki danych usuwano przypadkami                                                         |                                |
| Liczba ważnych przyp.: 10                                                                | <u>₽</u> ±                     |
| Podstawowe Więcej Przegląd                                                               | DK OK                          |
| Metoda <u>e</u> stymacji: Levenberga-Marquardta                                          | Anuluj                         |
|                                                                                          | 🔉 Opcje 🔻                      |
|                                                                                          | Grupami                        |

Wyniki analizy wyświetlane są w następnym oknie. W górnym polu okna wyników wyświetlane są: **Wart. końcowa** – zmienność zmiennej zależnej niewyjaśniona równaniem regresji, tzn. *sse*, **Udział wariancji wyjaśnionej** – wartość współczynnika determinacji  $R^2$ , **R** – wartość współczynnika korelacji.

| 🕂 Wyniki: dane4 w statistica07.stw                                                                        |                                                 | ? _ X     |
|----------------------------------------------------------------------------------------------------|-------------------------------------------------|-----------|
| Model: y=b0+b1*x1+b2*x2+b3*<br>Zmienna zależna: y<br>Funk. straty: najmn. kwadr.<br>Wart końcowa: 8364113 | *x1*x2<br>Zmienne niezaležne: 2                 |           |
| Udział wariancji wyjaśnionej:                                                                             | ,99485858 R =,99742598                          |           |
|                                                                                                    |                                                 | E ±       |
| Podstawowe Więcej Reszty Przegląd                                                                         | ĺ                                               | Podsum.   |
| Podsum.: Oceny <u>p</u> arametrów                                                                         |                                                 | Anuluj    |
| Wartości prz <u>e</u> widywane, reszty itp.                                                               |                                                 | 🔈 Opcje 🔻 |
| Przebieg <u>i</u> teracji                                                                                 |                                                 | Grupami   |
| Analiza wariancji                                                                                         | Dopasowana funkcja <u>2</u> W i wart. obserw.   |           |
|                                                                                                    | 🥏 Dopasowana funkcja <u>3</u> W i wart. obserw. |           |
|                                                                                                    |                                                 |           |

Pełne wyniki analizy wyświetlane są w dodatkowym arkuszu po naciśnięciu przycisku **Podsum: Oceny parametrów**. Dla każdego składnika funkcji regresji wyświetlane są:

Ocena – wartość właściwego współczynnika,

Błąd stand. – błąd oceny współczynnika,

Wart. t – wartość statystyki t wykorzystywanej do oceny istotności współczynnika,

wartość granicznego poziomu istotności *p-value* testu dla hipotezy zerowej o braku istotności współczynnika,

Doln. uf Granica, Górn. uf Granica – przedział ufności dla współczynnika.

| E | 🖬 statistica07.stw - Model: y=b0+b1*x1+b2*x2+b3*x1*x2 (dane4 w statistic 💶 🗙 |                                                             |          |          |          |           |          |  |
|---|------------------------------------------------------------------------------|-------------------------------------------------------------|----------|----------|----------|-----------|----------|--|
| > |                                                                              | Model: y=b0+b1*x1+b2*x2+b3*x1*x2 (dane4 w statistica07.stw) |          |          |          |           | Ŧ        |  |
|   |                                                                              | Zmn. zal. : y                                               |          |          |          |           |          |  |
|   |                                                                              | Poziom ufności: 95.0% ( alfa=0.050)                         |          |          |          |           |          |  |
|   |                                                                              | Ocena                                                       | Błąd     | Wart. t  | р        | Doln. uf  | Górn. uf |  |
|   |                                                                              |                                                             | stand.   | df = 6   |          | Granica   | Granica  |  |
|   | b0                                                                           | 3,217286                                                    | 0,831207 | 3,87062  | 0,008260 | 1,183397  | 5,251175 |  |
|   | b1                                                                           | 1,696326                                                    | 0,335679 | 5,05341  | 0,002326 | 0,874948  | 2,517704 |  |
|   | b2                                                                           | 2,848356                                                    | 0,213827 | 13,32085 | 0,000011 | 2,325141  | 3,371572 |  |
|   | b3                                                                           | 0,125511                                                    | 0,097370 | 1,28902  | 0,244856 | -0,112744 | 0,363766 |  |
|   |                                                                              |                                                             |          |          |          |           | Þ        |  |
|   | Model: y=b0+b1*x1+b2*x2+b3*x1*x2 (dane4 w statistica07.stw)                  |                                                             |          |          |          |           |          |  |

Wyniki analizy pokrywają się z wynikami otrzymanymi przy pomocy okna **Regresja wieloraka**. Okno estymacji udostępnia dla funkcji regresji jednej i dwu zmiennych niezależnych wygodny sposób przygotowania wykresów rozrzutu z nałożoną funkcją regresji (przyciski: **Dopasowana funkcja 2W i wart. obserw.**, **Dopasowana funkcja 3W i wart. obserw.**). W oknie estymacji nieliniowej nie jest natomiast możliwe przeprowadzenie regresji krokowej.

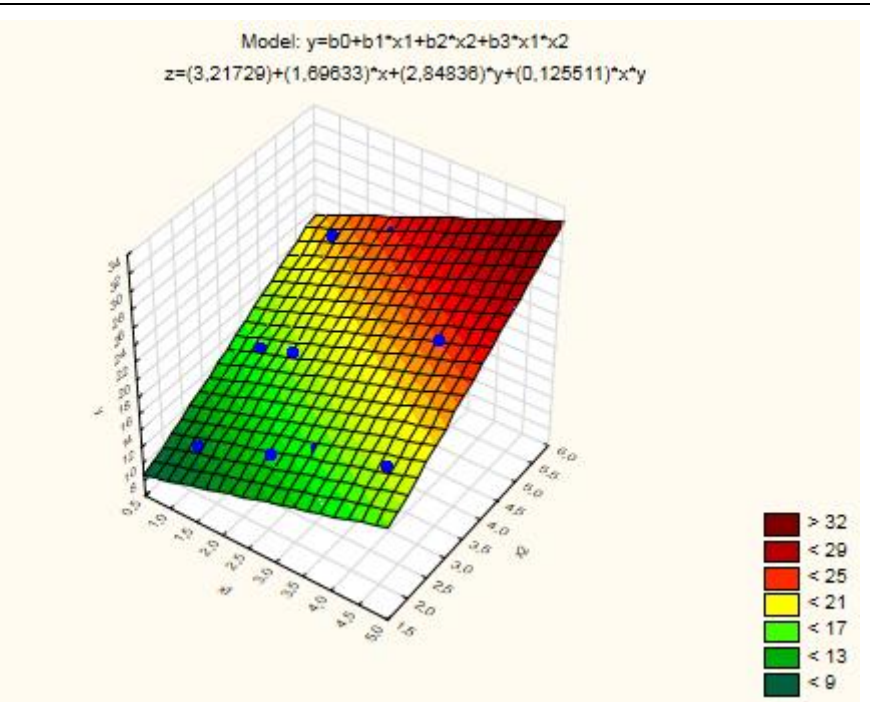

Z otrzymanej analizy wynika, że współczynnik b3 jest nieistotny. Podobnie jak poprzednio funkcję regresji można uprościć eliminując z równania regresji składnik zawierający iloczyn zmiennych *x*1 i *x*2. Wyniki analizy dla uproszczonej funkcji zostały pokazane poniżej (wyniki te są identyczne z otrzymanymi w punkcie Regresja krokowa).

| <u> Regresja użytkownika, najmniejszych</u>                                                                                              | kwadratów: dane4 w <mark>? – ×</mark>           |           |
|----------------------------------------------------------------------------------------------------|-------------------------------------------------|-----------|
| Podstawowe<br>Funkcja estymowana<br>Funkcja: y=b0+b1*x1+b2*x2                                                                            | OK       Anuluj       Opcje                     |           |
| A Wyniki: dane4 w statistica07.stw                                                                                                    | SELECT S B W                                    | ? _ ×     |
| Model: y=b0+b1*x1+b2*x2<br>Zmienna zależna: y<br>Funk. straty: najmn. kwadr.<br>Wart.końcowa:1,06803592<br>Udział wariancji wyjaśnionej: | Zmienne niezależne: 2<br>,99343478 R =,99671199 | Eh +      |
| Podstawowe Więcej Reszty Przegląd                                                                                                    | η <sub>-</sub>                                  | Podsum.   |
| Podsum.: Oceny parametrów                                                                                                    |                                                 | Anuluj    |
| Wartości prz <u>e</u> widywane, reszty itp.                                                                                              |                                                 | 🔈 Opcje 🔻 |
| Przebieg įteracji                                                                                                    |                                                 | Grupami   |
| Analiza wariancji                                                                                                    | Dopasowana funkcja <u>2</u> W i wart. obserw.   |           |
|                                                                                                    | Dopasowana funkcja <u>3</u> W i wart. obserw.   |           |

| E                                                  | stati | stica07.stw* ·                                     | Model: y=b0 | )+b1*x1+b2 <sup>;</sup> | ⁺x <mark>2 (d</mark> ane4 w | statistica07. | stw) 💶 🗖 | x |
|----------------------------------------------------|-------|----------------------------------------------------|-------------|-------------------------|-----------------------------|---------------|----------|---|
| >                                                  |       | Model: y=b0+b1*x1+b2*x2 (dane4 w statistica07.stw) |             |                         |                             |               | Ŧ        |   |
|                                                    |       | Zmn. zal. : y                                      |             |                         |                             |               |          |   |
|                                                    |       | Poziom ufności: 95.0% ( alfa=0.050)                |             |                         |                             |               |          |   |
|                                                    |       | Ocena                                              | Błąd        | Wart. t                 | р                           | Doln. uf      | Górn. uf |   |
|                                                    |       |                                                    | stand.      | df = 7                  |                             | Granica       | Granica  |   |
|                                                    | b0    | 2,353317                                           | 0,514298    | 4,57578                 | 0,002557                    | 1,137195      | 3,569439 |   |
|                                                    | b1    | 2,107542                                           | 0,109273    | 19,28686                | 0,000000                    | 1,849152      | 2,365933 |   |
|                                                    | b2    | 3,095326                                           | 0,099323    | 31,16427                | 0,000000                    | 2,860464      | 3,330187 | - |
|                                                    |       |                                                    |             |                         |                             |               | Þ        |   |
| Model: y=b0+b1*x1+b2*x2 (dane4 w statistica07.stw) |       |                                                    |             |                         |                             | Þ             |          |   |

Model: y=b0+b1\*x1+b2\*x2 z=(2,35332)+(2,10754)\*x+(3,09533)\*y

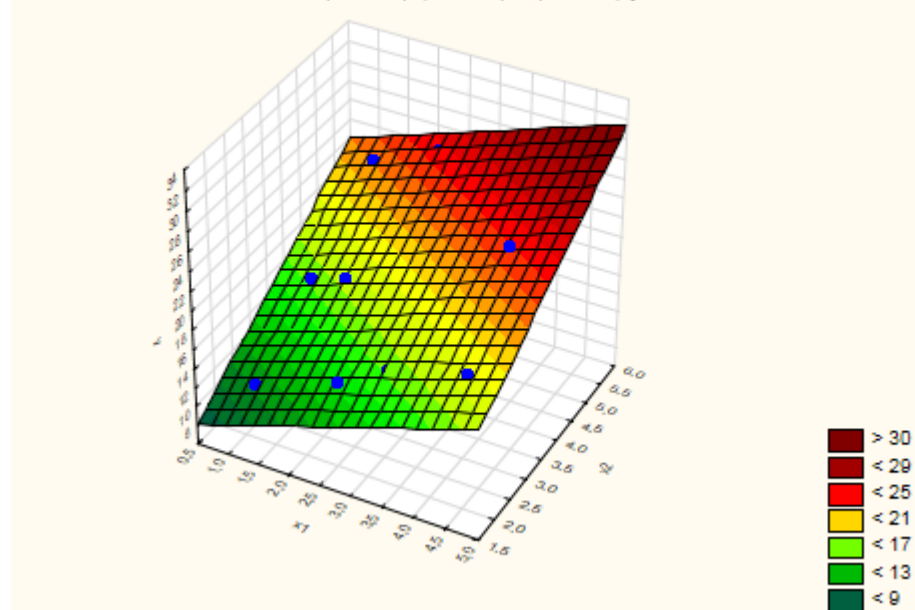